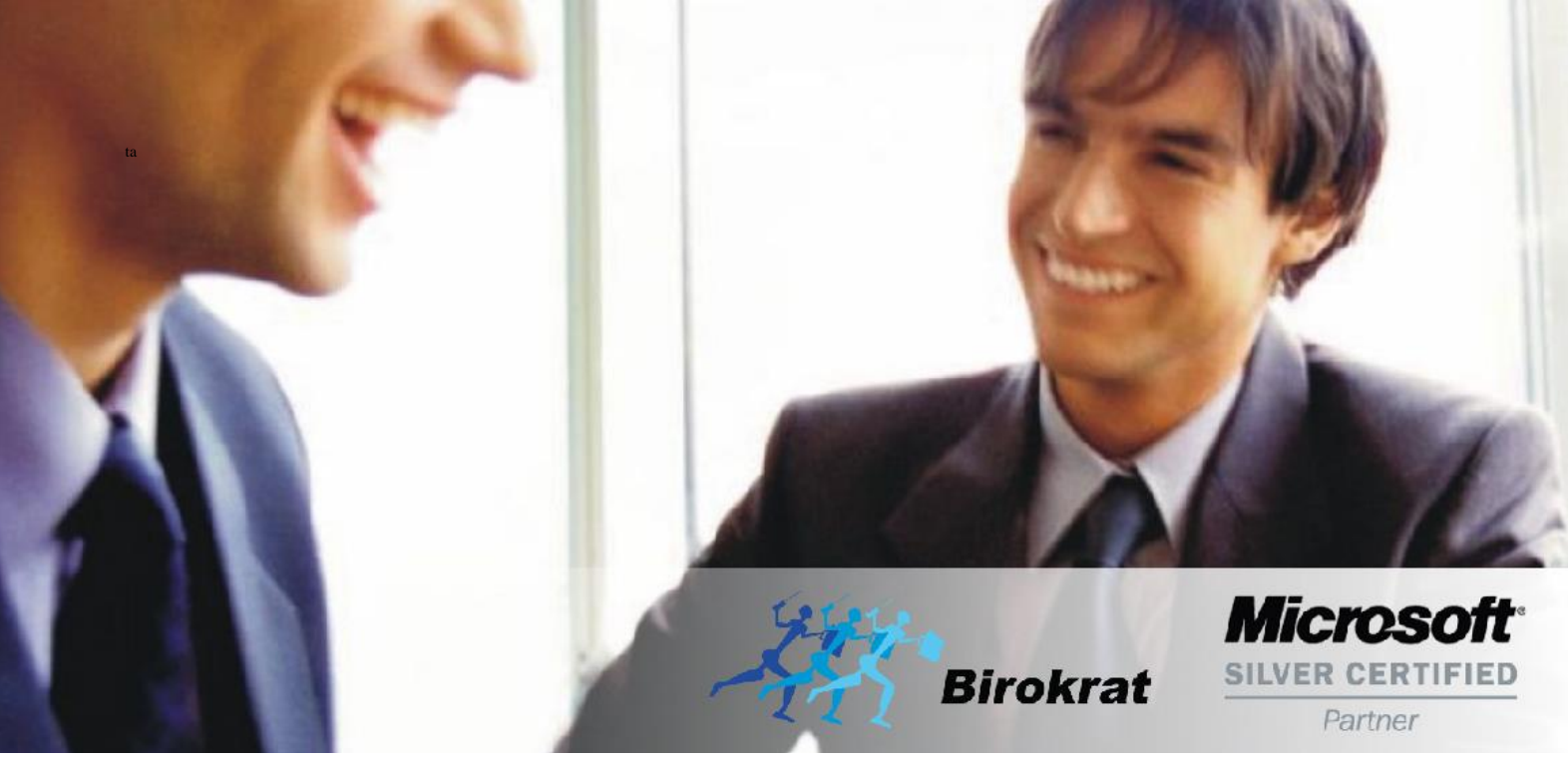

Veleprodaja | Maloprodaja | Storitve | Računovodstvo | Proizvodnja | Gostinstvo | Turizem | Hotelirstvo | Ticketing | CRM | Internetna trgovina | Izdelava internetnih strani | Grafično oblikovanje

NOVOSTI IN NASVETI ZA DELO S PROGRAMSKIM PAKETOM BIROKRAT ZA OS WINDOWS

# INFORMATOR

PLAČE REK-O

**DETAŠIRANO DELO** 

OPISANE NOVOSTI VELJAJO V NAVEDENI VERZIJI PROGRAMA ALI VEČ

Birokrat 8.044.013

Datum izida: 06.03.2023

# KAZALO

| 1.   | PLAČE     |                                                       | . 3 |
|------|-----------|-------------------------------------------------------|-----|
| 1.1. | Detaširar | no delo – napotitev za CEL MESEC                      | . 3 |
|      | 1.1.1.    | Vrsta dela 'Detaširano delo' - nastavitve             | .3  |
|      | 1.1.2.    | Izdelava plačilne liste – za polni delovni čas        | .3  |
|      | 1.1.3.    | REK-O obrazec                                         | .4  |
| 1.2. | Detaširar | no delo – DELNA napotitev                             | . 5 |
|      | 1.2.1.    | Izdelava plačilne liste – delna napotitev             | .5  |
|      | 1.2.2.    | REK-O obrazec                                         | .5  |
| 1.3. | Dodatek   | za detaširano delo                                    | . 6 |
|      | 1.3.1.    | Vrsta dela 'Dodatek za detaširano delo' – nastavitve  | .6  |
|      | 1.3.2.    | Vrsta dela 'Redno delo v tujini' – nastavitve         | .7  |
|      | 1.3.3.    | Izdelava plačilne liste z Dodatkom za detaširano delo | .7  |
|      | 1.3.4.    | REK-O obrazec                                         | .8  |
| 1.4. | Kumulati  | vni pregled v primeru detaširanega dela               | . 9 |

# 1. <u>PLAČE</u>

# 1.1. Detaširano delo – napotitev za CEL MESEC

# 1.1.1. Vrsta dela 'Detaširano delo' - nastavitve

V meniju Plača – Vrste del mora imeti vrsta dela Detaširano delo naslednje nastavitve:

| - | Potrjena opcija <b>'Ne gre v</b> | fond ur' |   |
|---|----------------------------------|----------|---|
|   |                                  |          | I |
|   | Ne gre v fond ur                 |          | l |

# - Potrjena opcija 'Detaširano delo'

|                 | · |
|-----------------|---|
| Detaširano delo |   |
|                 |   |

# - Ter 'Vrsta izplačila za REK' mora biti označeno 1001

Podatki za REK
 Ivrsta izplačila za REK
 1001

# 1.1.2. Izdelava plačilne liste – za polni delovni čas

Primer izračuna plače, v kolikor je delavec napoten v tujino za polni delovni čas

V meniju Plača – Vnos in pregled izberete mesec obračuna, vnesete datum obračuna, delavca, napotenega na delo v tujino in na plačilno listo dodate:

- REDNO DELO za POLNI delovni čas polne ure in vrednost bruto plače, ki bi jo prejel za delo v Sloveniji in
- DETAŠIRANO DELO za POLNI delovni čas ure in vrednost bruto plače za delo opravljeno v tujini

#### Primer plačilne liste za detaširanega delavca za mesec januar 2023:

| 🛃 Pla                                        | če                                |              | - 19171 111 |           |         |         |      |     |               |       |                      |              |                        |                    | _             |         | × |
|----------------------------------------------|-----------------------------------|--------------|-------------|-----------|---------|---------|------|-----|---------------|-------|----------------------|--------------|------------------------|--------------------|---------------|---------|---|
| +                                            |                                   | ~            | *           | •         |         | •       | ۹,   | _   | 8             |       | \$                   | 2            | 9                      | 1                  |               |         |   |
| Doda                                         | ų.                                | Popravi      | Briši       | Prejšr    | iji Na  | slednji | lšči | •   | Davki         | Ob    | račun                | Slika        | Tiskaj                 | Zapri              |               |         |   |
| Delavec 010 Detaširani delavec 🗸 Številka 42 |                                   |              |             |           | 42      |         |      |     |               |       |                      |              |                        |                    |               |         |   |
| -                                            | Stroškovno mesto Datum 02.02.2023 |              |             |           |         |         |      |     |               |       |                      |              |                        |                    |               |         |   |
|                                              |                                   |              | M           | esec obra | ičuna 🗍 | 01 202  | 3    |     |               |       | •                    |              | Datu                   | m izplačila 🗍      | 28.02         | 2.2023  |   |
|                                              | U                                 | re           |             | Opravljen | e ure 🛛 |         | 176, | 00  | Opravlje      | ene ( | ure (ne gr           | ejo v fond   | ur)                    | 176,00             |               |         |   |
| +<br>Dodaj                                   |                                   | Opi          | s dela      |           | Kor     | nentar  |      | Ur  | Vredno<br>ure | st    | Količnik<br>dodatkov | Kol<br>ičnik | Vrednost<br>ure skupaj | Vrednost<br>skupaj | Str.<br>mesto | Neto    |   |
| <u>}</u>                                     | 1                                 | Redno delo   |             |           |         |         |      | 168 | 7,            | 619   | 1,05                 | 1            | 8,00                   | 1.344,00           |               | 965,0   | 5 |
| Popravi                                      | 2                                 | Praznik      |             |           |         |         |      | 8   | 7,            | 619   | 1,05                 | 1            | 8,00                   | 64,00              |               | 45,9    | 5 |
| X                                            | 3                                 | Detaširano o | delo        |           |         |         |      | 176 | 10            | 0,00  | 1                    | 1            | 10,00                  | 1.760,00           |               | 1.263,7 | 5 |

#### **POMEMBNO!**

Na plačilno listo je potrebno VEDNO dodati REDNO DELO za POLNI delovni čas z vrednostjo bruto plače, kot če bi detaširani delavec delal v Sloveniji in TUDI detaširano delo za delo opravljeno v tujini.

V kolikor je delavec napoten v tujino za polni delovni čas, potem <u>redno delo ne sme biti pod minimalno plačo in tudi</u> <u>detaširano delo ne sme biti pod minimalno plačo.</u>

Prispevki se obračunavajo od rednega dela, dohodnina se obračuna od rednega dela in dela v tujini.

# 1.1.3. REK-O obrazec

REK-O obrazec naredite v meniju Plača – Obrazci. Po novem se oddaja samo REK-O in ne več posebej REK za delo v Sloveniji in REK za detaširano delo.

#### Primer oddanega REK obrazca za prej prikazano plačilno listo:

- REK-O prikaže skupni prihodek pod vrstico A052 (redno delo v SLO in detaširano delo):

| Bruto dohodek in davčna osnova    |   |              |          |
|-----------------------------------|---|--------------|----------|
| A051 Dohodninska vrsta dohodka    |   | A052 Dohodek |          |
| 1101 - Plača in nadomestilo plače | • |              | 3.168,00 |

- Pod vrsticami P01 in P01a se prikaže samo redno delo v Sloveniji:

| Osnova za obračun in plačilo prispevkov                   |   |             |           |
|-----------------------------------------------------------|---|-------------|-----------|
| A061 Vrsta osnove za prispevke                            |   | A062 Znesek | A062a Ure |
| P01 - Plača in nadomestilo plače                          | • | 1.408,00    |           |
| P01a - Plača in nadomestila plače, ki bremeni delodajalca |   | 1.408,00    | 176       |

- V primeru napotitve za polni delovni čas, se izpolni samo ena vrstica M01, kjer je prikazan znesek rednega dela v Sloveniji skupaj s polnimi urami:

| Pokojninske osnove za osebo v delovnem razmerju |        |        |          |            |            |
|-------------------------------------------------|--------|--------|----------|------------|------------|
| M01 Plača<br>in<br>nadomestila<br>plače         | Št. ur | Znesek |          | Obdobje od | Obdobje do |
|                                                 |        | 176    | 1.408,00 | 01.01.2023 | 31.01.2023 |

Detaširano delo se v S poljih ne izkazuje, le znesek rednega dela, kolikor bi delavec prejel za to isto delo v Sloveniji.

#### 1.2.1. Izdelava plačilne liste – delna napotitev

Primer izračuna plače, v kolikor je delavec napoten v tujino za delni delovni čas

V meniju Plača – Vnos in pregled izberete mesec obračuna, vnesete datum obračuna, delavca, napotenega na delo v tujino in na plačilno listo dodate:

- REDNO DELO za POLNI delovni čas polne ure in vrednost bruto plače, ki bi jo prejel za delo v Sloveniji in
- DETAŠIRANO DELO za DELNI delovni čas del ur in vrednost bruto plače za delo opravljeno v tujini

#### Primer plačilne liste za detaširanega delavca za mesec januar 2023:

|        |     | and a second second sec |         |              |                        |          |         |                |             |            |               |       |        |   |
|--------|-----|----------------------------------------------------------------------------------------------------|---------|--------------|------------------------|----------|---------|----------------|-------------|------------|---------------|-------|--------|---|
| 🛃 Pl   | iče |                                                                                                    |         |              |                        |          |         |                |             |            |               | _     |        | × |
| +      |     | · >                                                                                                    | *       | •            | •                      | ۹.       | 8       | ٢              | 2           | <i>a</i>   | 1             |       |        |   |
| Dod    | зj  | Popravi                                                                                                    | Briši   | Prejšnji     | Naslednji              | Išči     | Davki   | Obračun        | Slika       | Tiskaj     | Zapri         |       |        |   |
|        |     |                                                                                                    |         | Delav        | ec 010 Deta            | širani d | elavec  | •              |             |            | Številka      |       | 43     |   |
|        |     |                                                                                                    | Stro    | oškovno mes  | to                     |          |         |                |             |            | Datum         | 03.02 | 2.2023 |   |
|        |     |                                                                                                    | Me      | esec obraču  | na <mark>01 202</mark> | 3        |         | -              |             | Datu       | m izplačila 🛛 | 28.02 | 2.2023 |   |
|        | U   | re                                                                                                    | (       | Opravljene u | re                     | 176,00   | Opravlj | jene ure (ne g | rejo v fond | ur)        | 88,00         |       |        |   |
| +      |     | Oni                                                                                                    | e lob a |              | Komontar               |          | Vredno  | ost Količnik   | Kol         | Vrednost   | Vrednost      | Str.  | Noto   |   |
| Dodaj  |     | Opi                                                                                                    | Suela   |              | Komentai               | 0        | ure     | dodatkov       | / ičnik     | ure skupaj | skupaj        | mesto | Neto   |   |
| 2      | 1   | Redno delo                                                                                                    |         |              |                        | 16       | 8 7     | ,619 1,05      | 1           | 8,00       | 1.344,00      |       | 965,79 | ) |
| Popray | 2   | Praznik                                                                                                    |         |              |                        | 8        | 7       | ,619 1,05      | 1           | 8,00       | 64,00         |       | 45,99  | 1 |
| u      | 3   | Detaširano o                                                                                                    | delo    |              |                        | 8        | 3 1     | 0,00 1         | 1           | 10,00      | 880,00        |       | 632,37 |   |

#### POMEMBNO!

Na plačilno listo je potrebno VEDNO dodati REDNO DELO za POLNI delovni čas z vrednostjo bruto plače, kot če bi detaširani delavec delal v Sloveniji in TUDI detaširano delo za delo opravljeno v tujini.

Dohodnina se izračuna od skupnega bruto zneska (redno delo + delo v tujini), prispevki pa samo od rednega dela in so tako enaki, kot če bi bil detaširani delavec napoten v tujino za polni delovni čas.

#### **1.2.2.** REK-O obrazec

REK-O obrazec naredite v meniju Plača – Obrazci. Po novem se oddaja samo REK-O in ne več posebej REK za delo v Sloveniji in REK za detaširano delo.

#### Primer oddanega REK obrazca za prej prikazano plačilno listo:

- REK-O prikaže skupni prihodek pod vrstico A052 (redno delo v SLO in detaširano delo):

| Bruto dohodek in davčna osnova    |   |              |          |
|-----------------------------------|---|--------------|----------|
| A051 Dohodninska vrsta dohodka    |   | A052 Dohodek |          |
| 1101 - Plača in nadomestilo plače | • |              | 2.288,00 |

- Pod vrsticami P01 in P01a se prikaže samo redno delo v Sloveniji:

| Osnova za obračun in plačilo prispevkov                   |   |             |           |
|-----------------------------------------------------------|---|-------------|-----------|
| A061 Vrsta osnove za prispevke                            |   | A062 Znesek | A062a Ure |
| P01 - Plača in nadomestilo plače                          | • | 1.408,00    |           |
| P01a - Plača in nadomestila plače, ki bremeni delodajalca | - | 1.408,00    | 176       |

 V primeru napotitve za delni delovni čas, se izpolnita DVE vrstici M01, kjer so prikazane ure rednega delovnega časa in proporcionalno razdeljen znesek glede na ure ter ure detaširanega dela in proporcionalno razdeljen znesek glede na ure (v tem primeru je bil točno za polovico napoten v tujino)

| Pokojninske osnove za osebo v delovnem razmerju |        |        |              |            |
|-------------------------------------------------|--------|--------|--------------|------------|
| M01 Plača<br>in<br>nadomestila<br>plače         | Št. ur | Znesek | Obdobje od   | Obdobje do |
|                                                 | 88     | 704,0  | 0 01.01.2023 | 15.01.2023 |
|                                                 | 88     | 704,0  | 0 16,01.2023 | 31.01.2023 |

# POMEMBNO!

Trenutno je potrebno DATUME popravljati ročno – Obdobje OD, Obdobje DO v vsaki vrstici, v primeru delne napotitve!

Detaširano delo se v S poljih ne izkazuje, le znesek rednega dela, kolikor bi delavec prejel za to isto delo v Sloveniji.

# 1.3. Dodatek za detaširano delo

# 1.3.1. Vrsta dela 'Dodatek za detaširano delo' – nastavitve

V meniju Plača – Vrste del mora imeti vrsta dela **Dodatek za detaširano delo** naslednje nastavitve:

- Potrjena opcija 'Ne gre v fond ur'

| inopiaceana odocernoù |  |
|-----------------------|--|
| Ne gre v fond ur      |  |

- Potrjena opcija 'Detaširano delo'

|                 | £ |   |
|-----------------|---|---|
| Detaširano delo |   | ŀ |
|                 |   |   |

- Ter 'Vrsta izplačila za REK' mora biti označeno 1001

| 🕴 Podatki za REK       | ۱      |
|------------------------|--------|
| Vrsta izplačila za REK | 1001 👻 |

# 1.3.2. Vrsta dela 'Redno delo v tujini' – nastavitve

V meniju Plača – Vrste del mora imeti vrsta dela Redno delo v tujini naslednje nastavitve:

- 'Vrsta izplačila za REK' mora biti označeno 1001

| 🕴 Podatki za REK       | )      |
|------------------------|--------|
| Vrsta izplačila za REK | 1001 🔽 |

- S polja:

# S03 Osnovna plača

Če zraven izplačujete tudi stimulativni del kot procent, potem mora biti še **S04 Del plače za poslovno** uspešnost, kot dodatki v procentih pri opravljenem delu

# 1.3.3. Izdelava plačilne liste z Dodatkom za detaširano delo

Primer izračuna plače z dodatkom za detaširano delo, v kolikor je delavec napoten v tujino za delni delovni čas

V meniju Plača – Vnos in pregled izberete mesec obračuna, vnesete datum obračuna, delavca, napotenega na delo v tujino in na plačilno listo dodate:

- REDNO DELO za delovni čas v Sloveniji del ur in vrednost bruto plače, ki bi jo prejel za delo v Sloveniji za ta del ur
- **REDNO DELO V TUJINI –** del ur in vrednost bruto plače za to delo v tujini za del ur, kolikor je bil delavec napoten v tujino
- **Dodatek za detaširano delo za DELNI delovni čas** del ur, za kolikor je bil delavec napoten v tujino in bruto vrednost dodatka za delo v tujini

# Primer plačilne liste za detaširanega delavca za mesec januar 2023:

| Plače                                            |   |             |             |    |    |                           |                                 |              |                        |                    |               | ×               |                                                                                                    |            |       |   |
|--------------------------------------------------|---|-------------|-------------|----|----|---------------------------|---------------------------------|--------------|------------------------|--------------------|---------------|-----------------|----------------------------------------------------------------------------------------------------|------------|-------|---|
| +                                                |   | <u>&gt;</u> | *           |    | •  | •                         | ٩,                              |              | 8                      | \$                 | 2             | -               | <ul> <li>Image: A second second s</li></ul> |            |       |   |
| Dodaj Popravi Briši Prejšnji Naslednji Išči Davl |   |             |             |    |    | Davki O                   | avki Obračun Šlika Tiskaj Zapri |              |                        |                    |               |                 |                                                                                                    |            |       |   |
| Delavec 010 Detaš                                |   |             |             |    |    |                           | širani                          | del          | avec                   | -                  |               |                 | Številka                                                                                                    |            | 41    |   |
| Stroškovno mesto Mesec obračuna 01 2023          |   |             |             |    |    |                           |                                 |              |                        |                    |               |                 | 01.02.2023                                                                                                    |            |       |   |
|                                                  |   |             |             |    |    | 1 <mark>1 2023 🗸 🗸</mark> |                                 |              |                        |                    | Datu          | Datum izplačila |                                                                                                    | 27.02.2023 |       |   |
| Ure Opravljene ure                               |   |             |             |    | •  | 176,00                    | D                               | Opravljen    | e ure (ne gr           | rejo v fond        | l ur)         | 86,00           |                                                                                                    |            |       |   |
| + Opis dela                                      |   | I           | Komentar    |    | Ur | Vrednost<br>ure           | Količnik<br>dodatkov            | Kol<br>ičnik | Vrednost<br>ure skupaj | Vrednost<br>skupaj | Str.<br>mesto | Neto            |                                                                                                    |            |       |   |
| >                                                | 1 | Redno delo  | o delo      |    |    | 90                        |                                 | 12,698       | 4 1,05                 | 1                  | 13,3333       | 1.200,00        | 794                                                                                                    | 794,1      | 3     |   |
| Popravi                                          | 2 | Redno delo  | tujina      |    |    |                           |                                 | 86           | 13,28                  | 9 1,05             | 1             | 13,9535         | 1.200,00                                                                                                    |            | 794,1 | 3 |
|                                                  | 3 | Dodatek za  | delo v tuji | ni |    |                           |                                 | 86           | 3,488                  | 4 1                | 1             | 3,4884          | 300,00                                                                                                    |            | 198,5 | 3 |

#### 1.3.4. REK-O obrazec

REK-O obrazec naredite v meniju Plača – Obrazci. Po novem se oddaja samo REK-O in ne več posebej REK za delo v Sloveniji in REK za detaširano delo.

# Primer oddanega REK obrazca za prej prikazano plačilno listo:

- REK-O prikaže skupni prihodek pod vrstico A052 (redno delo v SLO in detaširano delo):

| Bruto dohodek in davčna osnova    |   |              |          |
|-----------------------------------|---|--------------|----------|
| A051 Dohodninska vrsta dohodka    |   | A052 Dohodek |          |
| 1101 - Plača in nadomestilo plače | • |              | 2.700,00 |

 Pod vrsticami P01 in P01a se prikaže samo redno delo v Sloveniji in redno delo v tujini, brez dodatka za detaširano delo:

| Osnova za obračun in plačilo prispevkov                   |    |             |           |
|-----------------------------------------------------------|----|-------------|-----------|
| A061 Vrsta osnove za prispevke                            |    | A062 Znesek | A062a Ure |
| P01 - Plača in nadomestilo plače                          | ¥. | 2.400,00    |           |
| P01a - Plača in nadomestila plače, ki bremeni delodajalca | •  | 2.400,00    | 176       |

 V primeru napotitve za delni delovni čas, se izpolnita DVE vrstici M01, kjer so prikazane ure rednega delovnega časa in proporcionalno razdeljen znesek glede na ure ter ure detaširanega dela in proporcionalno razdeljen znesek glede na ure

| Pokojninske osnove za osebo v delovnem razmerju |        |          |            |            |
|-------------------------------------------------|--------|----------|------------|------------|
| M01 Plača<br>in<br>nadomestila<br>plače         | Št. ur | Znesek   | Obdobje od | Obdobje do |
|                                                 | 90     | 1.227,27 | 01.01.2023 | 17.1.2023  |
|                                                 | 86     | 1.172,73 | 18.01.2023 | 31.01.2023 |

#### POMEMBNO!

Trenutno je potrebno DATUME popravljati ročno – Obdobje OD, Obdobje DO v vsaki vrstici, v primeru delne napotitve!

Dodatek za detaširano delo se v S poljih ne izkazuje.

# 1.4. Kumulativni pregled v primeru detaširanega dela

Pri kumulativnem pregledu smo dodali dva nova stolpca in sicer:

| Ure Bruto<br>detaširano detaširano |  |
|------------------------------------|--|
|------------------------------------|--|

Torej, v primeru detaširanega dela, vam program ure za detaširano delo ne pokaže več v stolpcu URE ampak pod Ure detaširano.

# Primer napotenega delavca v celoti:

| Datum      | Mesec<br>OD | Ure | Bruto OD | Neto OD  | Prispevki v<br>breme<br>izplačevalca | Prispevki v<br>breme<br>zaposlenega | Dohodnina | Ure<br>detaširano | Bruto<br>detaširano |
|------------|-------------|-----|----------|----------|--------------------------------------|-------------------------------------|-----------|-------------------|---------------------|
| 02.02.2023 | 1-2023      | 176 | 1.408,00 | 2.274,75 | 226,69                               | 311,17                              | 582,08    | 176               | 1.760,00            |
|            |             |     |          |          |                                      |                                     |           |                   |                     |
|            |             | 176 | 1.408,00 | 2.274,75 | 226,69                               | 311,17                              | 582,08    | 176               | 1.760,00            |
|            |             |     |          |          |                                      |                                     |           |                   |                     |

#### Primer delno napotenega delavca:

| Datum      | Mesec<br>OD | Ure | Bruto OD | Neto OD  | Prispevki v<br>breme<br>izplačevalca | Prispevki v<br>breme<br>zaposlenega | Dohodnina | Ure<br>detaširano | Bruto<br>detaširano |
|------------|-------------|-----|----------|----------|--------------------------------------|-------------------------------------|-----------|-------------------|---------------------|
| 03.02.2023 | 1-2023      | 176 | 1.408,00 | 1.644,15 | 226,69                               | 311,17                              | 332,68    | 88                | 880,00              |
|            |             |     |          |          |                                      |                                     |           |                   |                     |
|            |             | 176 | 1.408,00 | 1.644,15 | 226,69                               | 311,17                              | 332,68    | 88                | 880,00              |